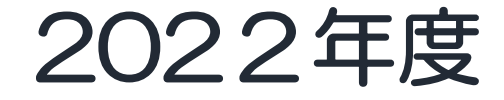

# オンライン提出時について

#### 滋賀県 健康医療福祉部 健康寿命推進課 滋賀県立総合病院 医療情報室

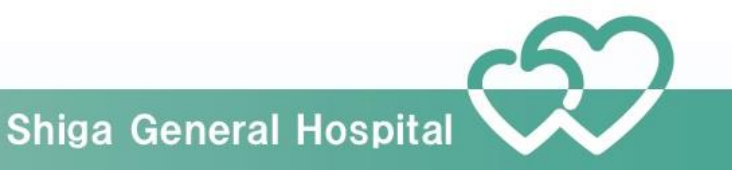

### がん登録オンラインシステム\_チェック強化

2020年3月31日より、病院等ががん登録オンラインシステムを利用した全国がん登録への届出を行う際に実施

エラーが出た場合、エラー内容を確認して修正お願いします がん登録オンラインシステムのヴェブサイト内「よくあるご質問」をご確認くだ さい

https://ganjoho.jp/reg\_stat/can\_reg/national/hospital/e-rep/online.html

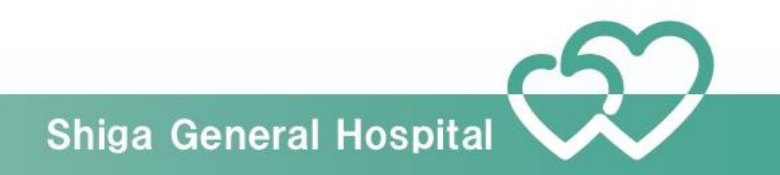

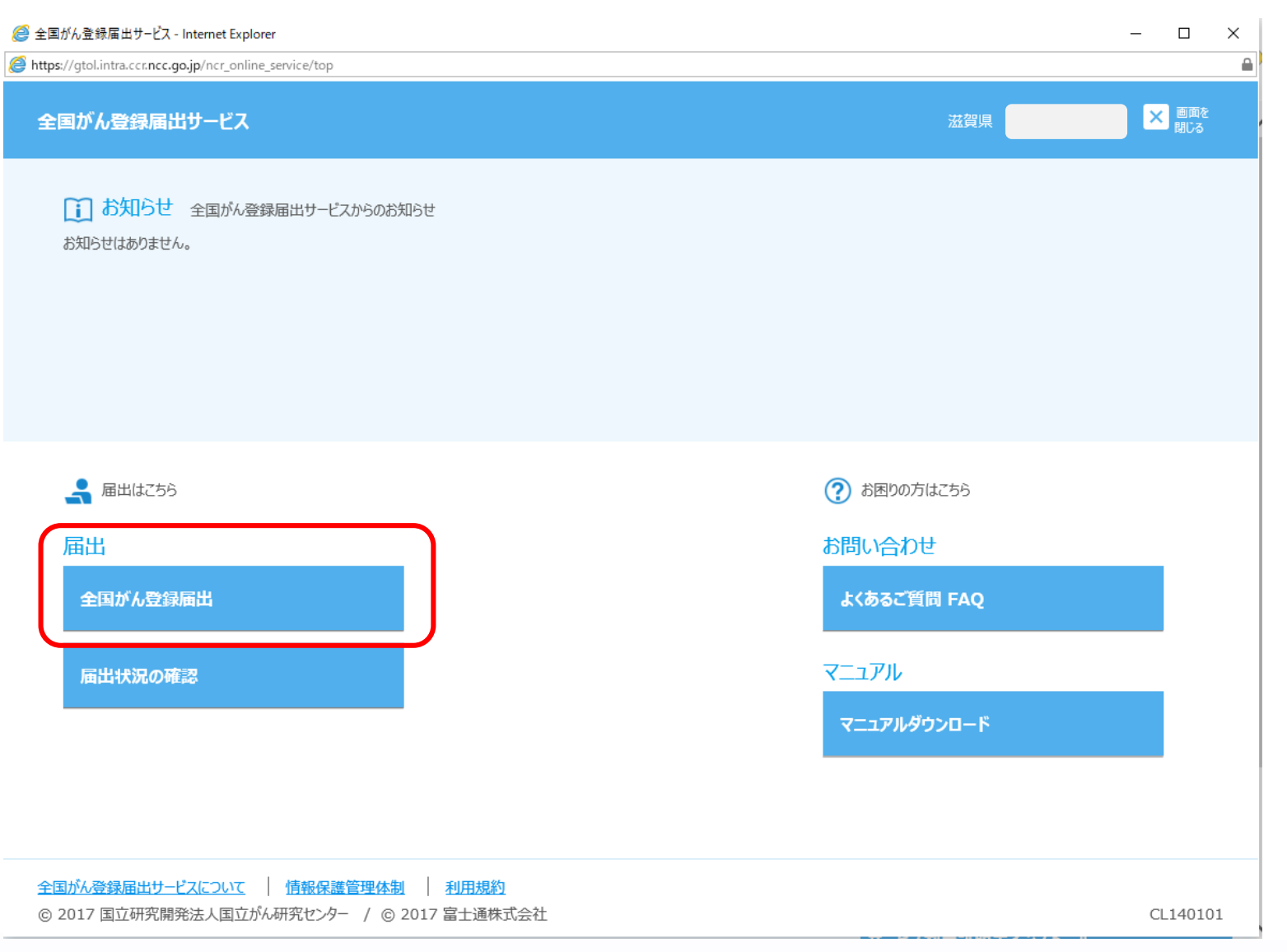

#### トップ画面の[全国がん登録 届出]をクリックします。

## ※こちらの画面は代行ができるシステムですので皆様の利用しているものと少し違います。

| (      | 参加 Mttps://gtol.intra.ccr.ncc.go. がん登録届出サービス × | <b>jp</b> /ncr_online_service/rp | Upl             | - ≞ ¢    | 検索   |      | - □ ×<br>0・ 命☆ @ ( |
|--------|------------------------------------------------|----------------------------------|-----------------|----------|------|------|--------------------|
| 술<br>全 | :国がん登録届出サービス<br>:国がん登録届出(代行)                   | 電子届出票のPE<br>ページです。               | DFファイルをアップロードする |          | 滋賀   | "県   | ▲ 画画を<br>閉じる       |
| 全国     | 国がん登録<br>出(代行)                                 |                                  |                 |          |      |      |                    |
|        | 全国がん登録届出                                       | (代行)                             | (1アッ            | プロードする   | ファイノ | しを選択 |                    |
|        | 都道府!<br>屆出施                                    |                                  | ②アッ             | プロードをク   | リック  |      |                    |
| 1)     |                                                |                                  |                 |          |      |      |                    |
|        | 771N                                           |                                  |                 |          |      | 参照   |                    |
|        | <b>土アップロード</b><br>「アップロード」を押すと、選択したフ           | アイルをアップロードします                    |                 |          |      |      |                    |
|        | 最近アップロードしたファイル(最                               | 大30件まで)                          |                 |          |      |      |                    |
|        | アップロード日時                                       | 届出担当者                            | ファイル            | アップロードログ | 都道府県 | 届出施設 |                    |

#### 全国がん登録 届出申出書 届出種別を選択してください 眉出種別 □ 届出票 □ CSVファイル添付 電子届出ファイルの使い方 ■届出票。 1. 届出中 出量に増減・量出担当者情報を入力してください 2. 届出售に情報を入力してください ※最大い時まで入力してください 3. 「報道: パタンを押して、DFCテフィルを保存してください ■CSVファイル派付 ■CVファイル/April 1. 届出中出書に病院・届出担当者情報を入力してください 2. CSVファイルを添付してください 3. 「確定」ボタンを押して、PDFファイルを保存してください 病院・届出担当者情報を入力してください 都道府県 病院等の名称 滋賀県 滋賀県立成人病センター 病院等の所在地 管理者氏名 届出担当者氏名 后出担当者電話番号 届出担当者メールアドレス アップロードする前に、 盾出担当者FAX 屆出票件数 電子届出票ファイル右下 添付ファイル件数 添付ファイル内件数 が【確定】状態かご確認 ください。 コメント (全半角256文字) 初期化 確定

~

V

### ※こちらの画面は代行ができるシステムですので皆様の利用しているものと少し違います。

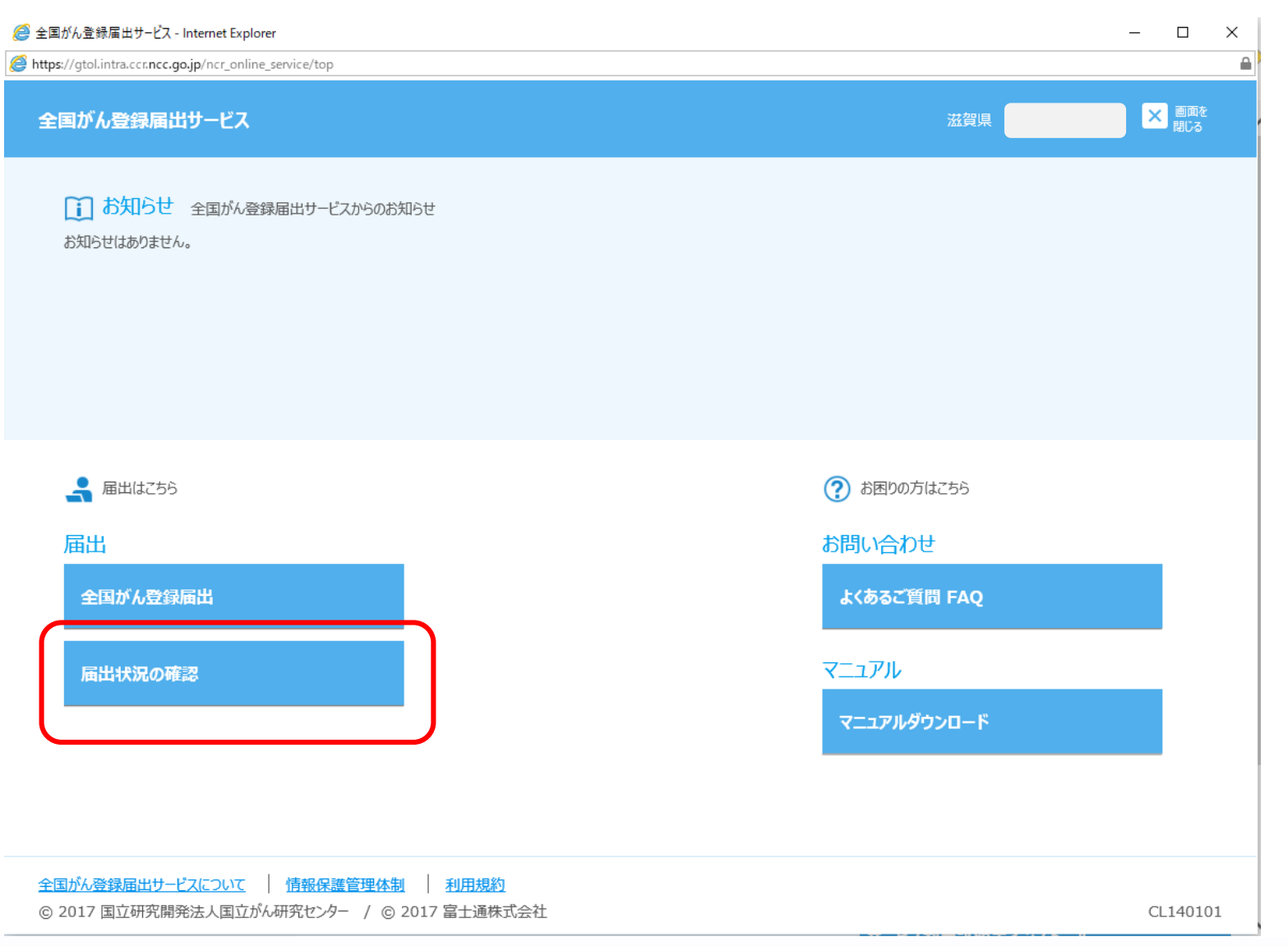

#### アップロードが終わったら<mark>必 ず届出状況の確認</mark>をしてくだ さい。

### ※こちらの画面は代行ができるシステムですので皆様の利用しているものと少し違います。

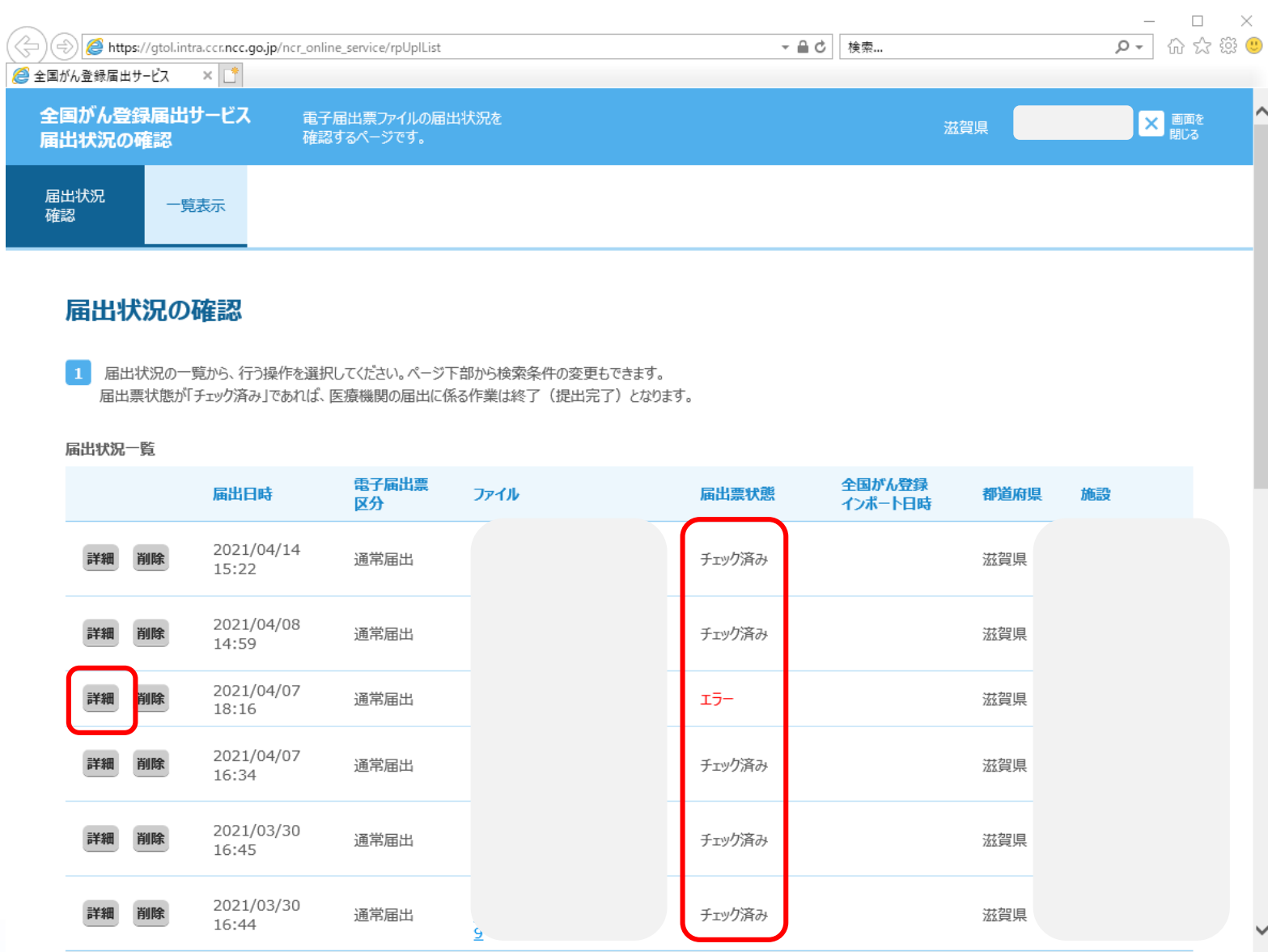

アップロードしたファイルの 「届出票状態」がチェック済 みの場合は、届出に係る作業 は終了です。

「エラー」と表示された場合 は、エラーの詳細を確認しま す。

### ※こちらの画面は代行ができるシステムですので皆様の利用しているものと少し違います。

| 国がん登録層                       | 出サービス                            | κ.                                |                                  |                          |              |            |           |   |
|------------------------------|----------------------------------|-----------------------------------|----------------------------------|--------------------------|--------------|------------|-----------|---|
| 届出状況<br>確認                   | 詳細表示                             |                                   |                                  |                          |              |            |           |   |
| 届出詳                          | 細確認                              |                                   |                                  |                          |              |            |           | ^ |
|                              | ファイル                             |                                   |                                  |                          | 届出日時         | 2021/04/07 | 18:16     |   |
|                              | 届出票状態                            | エラー                               |                                  |                          | 検疫結果         | OK         |           |   |
| 添付                           | ファイル有無                           | あり                                |                                  | 商                        | 子届出票区分       | 通常届出       |           |   |
| 5                            | 実データ件数                           | 0件                                |                                  | 申                        | 告書記載件数       | 535件       |           |   |
| 都道                           | 道府県 施設                           |                                   |                                  |                          | 届出担当者        |            |           |   |
|                              | 備考<br>削除理由                       |                                   |                                  |                          |              |            |           |   |
|                              | エラー概要                            | 添付ファイルにデータ<br>応」をご参照ください          | タ形式エラーがあります。 エラ・<br>ヽ。           | -の対処方法につ                 | いては、マニュアル    | の「4章 4.1.4 | ト エラー対    |   |
| 提出データに<br>右側の「エラー<br>エラーの対応フ | Eラーがあります<br>・リストのダウンE<br>方法については | ⁺。<br>コード」ボタンをクリック<br>、マニュアルグウンロー | し、エラー内容をご確認くださ<br>ド画面より、エラーコード集、 | <u>き</u> い。<br>エラー対応マニュ: | アルをご参照くださ    | L).        |           | , |
|                              |                                  |                                   |                                  |                          | _±15         | ラーリストのダ    | ウンロード     | J |
|                              | 1)<br>i<br>7                     | ンボート<br>対象<br>アイル                 | チェック<br>結果                       | 全国がん登録                   | 録インポート<br>日時 | データ<br>件数  | エラー<br>件数 |   |
|                              |                                  |                                   | NG                               | 未処理                      |              | 0          | 4         |   |
| 閉じる                          |                                  |                                   | 全1件                              |                          |              |            |           |   |

[エラーリストのダウンロー ド]をクリックするとエラー 内容をCSVファイルに出力 可能です。

エラーリスト内容を確認し、 修正を行い再度提出します。

※こちらの画面は代行ができるシステムです ので皆様の利用しているものと少し違います。

Shiga General Hospital

「閉じる」を押すと、届出状況一覧画面に戻ります。

がん登録オンラインシステム

ほとんどの施設は自施設でオンライン提出を行っていただいておりますが、届出 票をCDで提出している施設は当院で代行でオンライン提出を行っています。 チェック強化によりエラーが発生する可能性があります。エラーがなくなるまで 修正依頼を行いますのでよろしくお願いします。

また、自施設でオンライン提出していただくと、エラーがその場で判明し修正が しやすくなります。現在、オンライン提出を実施されていない施設はこの機会に ご検討ください。

詳しくは全国がん登録ホームページ「医療機関オンライン接続サービス」をご確認ください。

https://ganjoho.jp/reg\_stat/can\_reg/national/hospital/e-rep/online.html

#### 院内がん登録全国集計を提出されている施設

院内がん登録の提出と全国がん登録の届出は別々で行っていましたが、今年度より院内がん登録を提出した時点で全国がん登録の届出が完了します。全国がん登録届出サービスを利用し届出されますと、二重届出になりますのでご注意ください。

提出・届出方法が変更になっています。詳細は国立がん研究センター通知、HPを 必ずご確認ください。

登録漏れ等で該当症例年以外の全国がん登録を届出する際は今まで使用していた 「全国がん登録届出サービス」を利用してください。

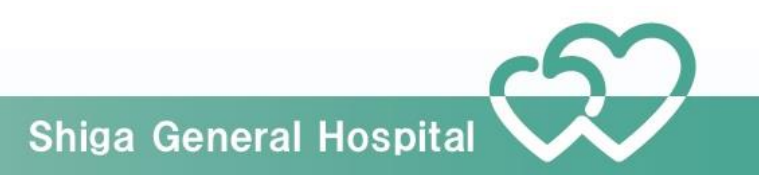

#### 新しい全国集計提出概要図(がん登録共通届出システム(GTS))

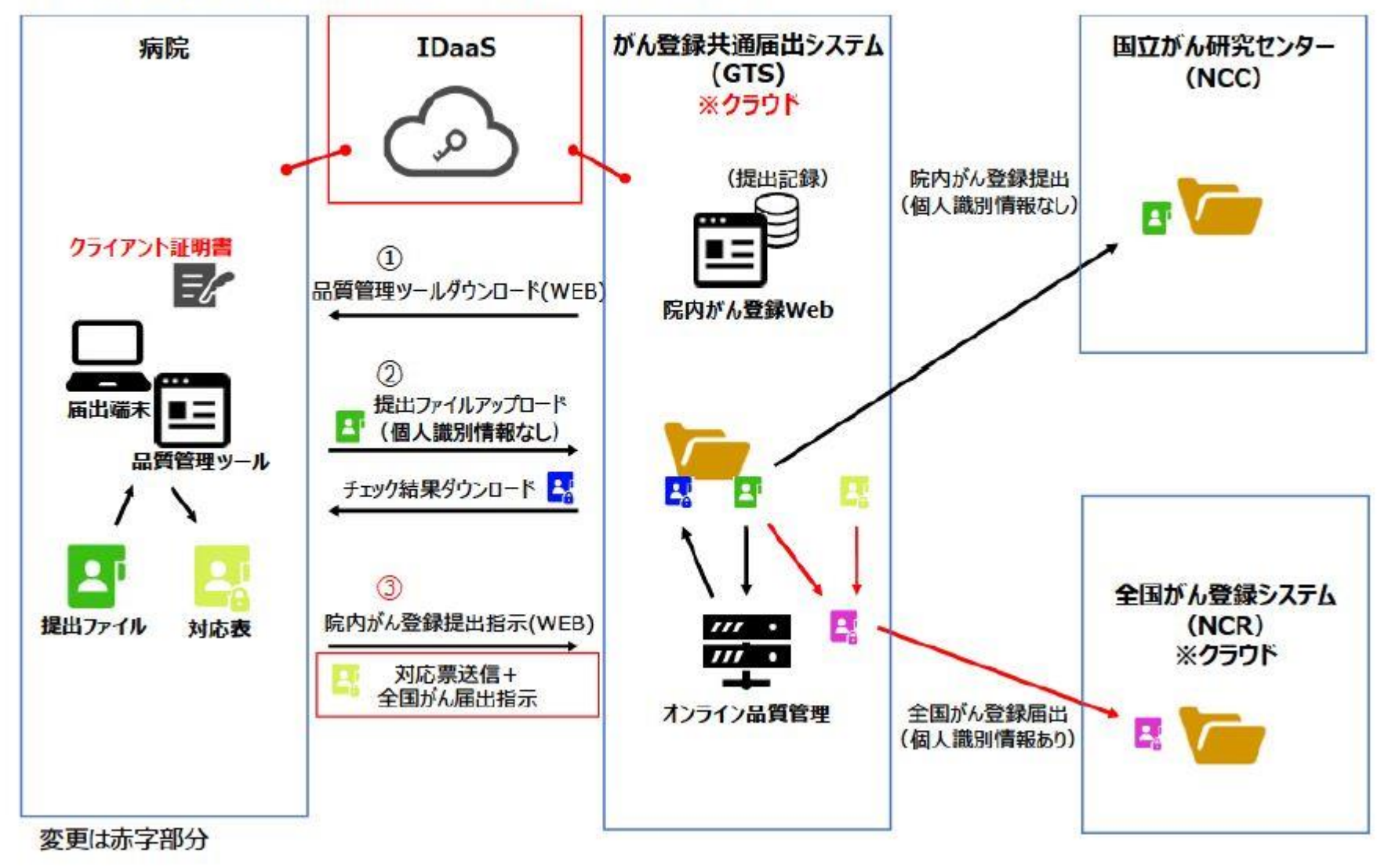

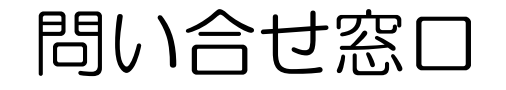

- ・院内がん支援ソフトHos-CanR NEXT
- ・ 電子 届出票の ダウンロード、 作成方法
- ・電子ファイル(CSV形式)による届出形式について
- VPNの接続の不具合時の対処方法
- VPN接続成功後、医療機関オンライン接続サービスの ログイン以後の不具合時の対処方法

がん登録オンライン システム 「お問い合わせ」を ご確認ください

https://ganjoho.jp/reg\_stat/can\_reg/national/hospital/e-rep/online.html

がん登録オンラインシステム専用問い合わせ 電話番号 03-4216-3943(2021年4月26日よりこちらの番号になりました) 受付時間 平日9時から17時(土日祝日、年末年始を除く)

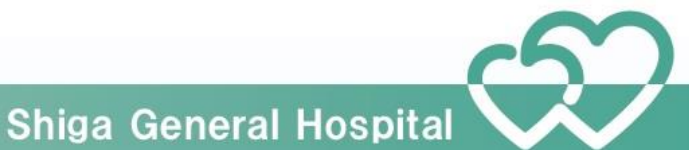